## How to do a Google Slides Class Critique On-Line

First scan the artwork to a folder on your hard drive.

Next, go to your Google Drive, go into the folder where you want the new presentation saved and make a NEW

|                       |                   |                                |                         |                         |       |        | x |
|-----------------------|-------------------|--------------------------------|-------------------------|-------------------------|-------|--------|---|
| 🕥 🕞 – 🕌 « My Pictur   | es ▶ Art ▶ Film : | #2                             | <b>▼</b> <sup>4</sup> ŷ | Search Film #2          |       |        | 9 |
| Organize 👻 🔚 Previe   | w 🔻 Print         | New folder                     |                         |                         | 8== ▼ |        | 0 |
| ★ Favorites           | Name              | ^                              | Date modified           | Туре                    | Size  |        |   |
| 🧮 Desktop             | AbbyF069          |                                | 4/14/2015 8:23 AM       | JPEG image              |       | 237 KB |   |
| 🚺 Downloads           | AlexisN080        |                                | 4/17/2015 9:45 AM       | JPEG image              |       | 334 KB |   |
| 📃 Recent Places       | 🖺 Amirah074       |                                | 4/15/2015 9:49 AM       | JPEG image              |       | 483 KB |   |
|                       | 🖺 AndreaM079      | )                              | 4/17/2015 9:37 AM       | JPEG image              |       | 293 KB |   |
| 🥽 Libraries           | 🖺 BayanG073       |                                | 4/14/2015 8:36 AM       | JPEG image              |       | 175 KB |   |
| Documents 😑           | 🖺 JakeL071        |                                | 4/14/2015 8:31 AM       | JPEG image              |       | 295 KB |   |
| J Music               | 🖺 KaitlynB075     |                                | 4/15/2015 9:52 AM       | JPEG image              |       | 411 KB |   |
| Pictures              | 🔛 KellyL067       |                                | 4/13/2015 8:45 AM       | JPEG image              |       | 277 KB |   |
| 😸 Videos              | 🔛 MandiB070       |                                | 4/14/2015 8:28 AM       | JPEG image              |       | 344 KB |   |
|                       | MaxL072           |                                | 4/14/2015 8:35 AM       | JPEG image              |       | 241 KB |   |
| 👰 Computer            | 🔛 MichelleT07     | 8                              | 4/17/2015 9:36 AM       | JPEG image              |       | 622 KB |   |
| 🏭 Windows (C:)        | 📔 NadiaL068       |                                | 4/13/2015 8:49 AM       | JPEG image              |       | 880 KB |   |
| 🖵 WGonzalez (\\s-c    | 🔛 SamA077         |                                | 4/15/2015 10:01 AM      | JPEG image              |       | 218 KB |   |
| 🚽 APPS (P:)           | 🖺 SydneyF076      |                                | 4/15/2015 9:55 AM       | JPEG image              |       | 465 KB |   |
| 🖵 Student Homes (     |                   |                                |                         |                         |       |        |   |
| 🚽 Shared Student (I 🗸 |                   |                                |                         |                         |       |        |   |
|                       |                   | AbbyE069                       | Autho                   | rs: Add an author       |       |        |   |
|                       |                   | JPEG image                     | Commen                  | ts: Add comments        |       |        |   |
| - China               | A 100             | Date taken: Specify date taker | n Camera mak            | er: Add text            |       |        |   |
| SAL.                  | 20                | Tags: Add a tag                | Camera mod              | el: Add a name          |       |        |   |
|                       | in .              | Rating: 갑갑갑갑갑                  | Subje                   | ct: Specify the subject | t     |        |   |
|                       | Ker .             | Dimensions: 1916 x 1287        | Date create             | d: 4/14/2015 8:23 AN    | 4     |        |   |
| 1 1 1 1 1 1           | P P               | Title: Add a title             | Date modifie            | :u: 4/14/2013 8:23 AN   | n     |        |   |
| - m                   |                   | naci sud d dde                 |                         |                         |       |        |   |

Treat Google Slides like Microsoft PowerPoint. They are very similar. Choose a Theme

|   | ĽĠ      |               |          |  |  |
|---|---------|---------------|----------|--|--|
|   | 🝐 Drive |               | My Drive |  |  |
|   |         | NEW           | Name     |  |  |
| + | Ŧ       | Folder        |          |  |  |
|   | t       | File upload   | De       |  |  |
|   | t       | Folder upload | De       |  |  |
|   | P       | Google Docs   | .P       |  |  |
|   | ⊞       | Google Sheets |          |  |  |
|   |         | Google Slides | lei      |  |  |
|   |         | More          | > "*     |  |  |
|   |         |               |          |  |  |

| ROM GOOGLE   |             |                |              |
|--------------|-------------|----------------|--------------|
| Simple Light | Simple Dark | Light Gradient | Dark Gradien |
| Swiss        | Modern      | Lesson Plan    | Biz          |
|              |             |                |              |

For each slide you can drag and drop the images from your folder to the presentation.

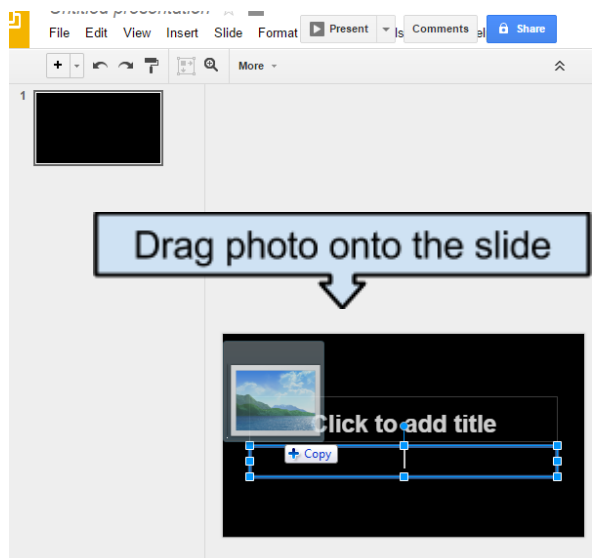

Once you are done you can share it with anyone.

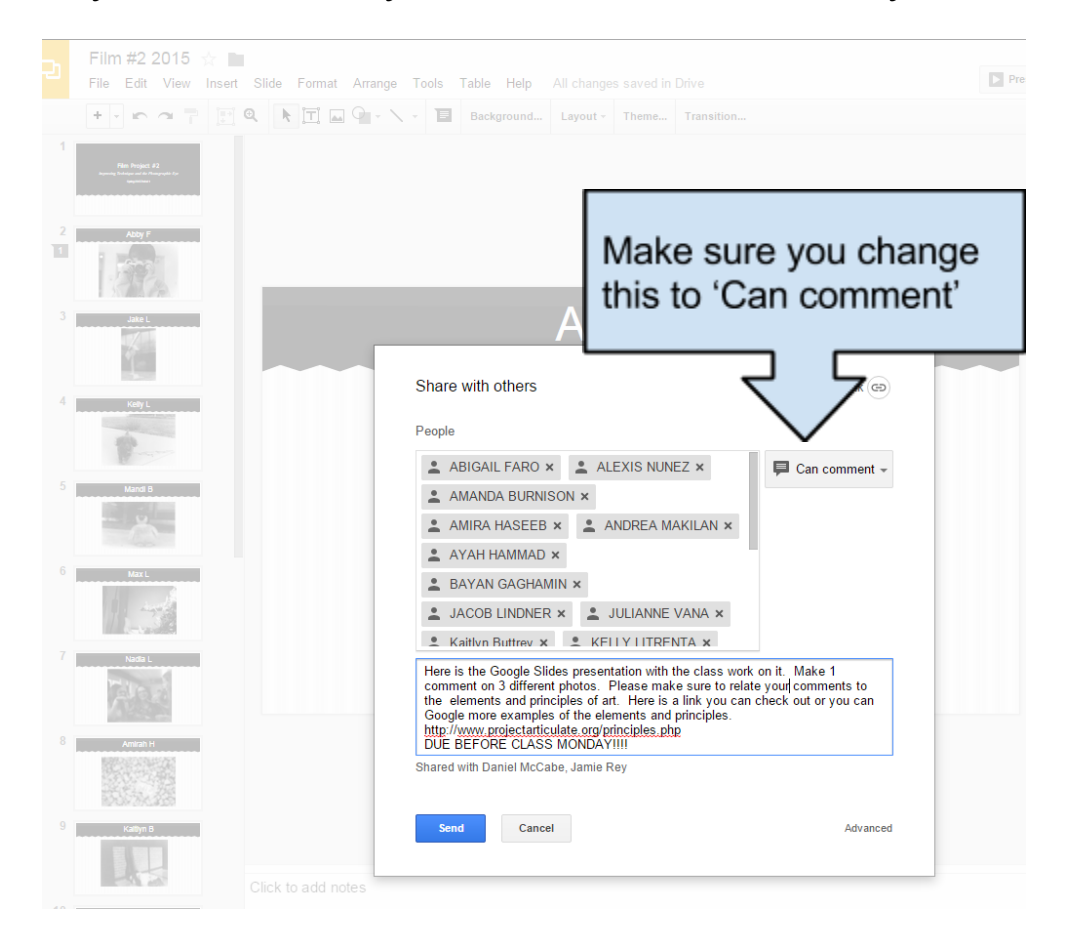